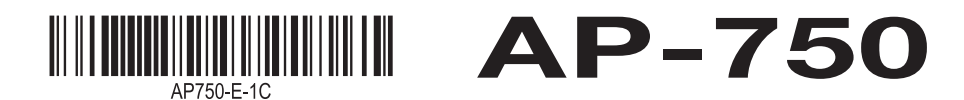

# **Quick Start Guide**

After reading this document, keep it in a safe place along with the warranty certificate. Be sure to read the "Safety Precautions" in the separate "READ THIS!" sheet, and use the product correctly

Leaflets

• READ THIS! Sheet

with 3 Pedals Sheet • Other (Warranty, etc.)

Assembly Procedure for Piano Stand

# **Included Accessories**

- Piano Stand with 3 Pedals
- Music Stand
- Headphones Hook
- AC adaptor (AD-E24250LW) Power cord
- Wireless MIDI & audio adaptor

Items included as accessories are subject to change without notice

### **Separately Available Accessories**

You can get information about accessories that are separately available for this product from your retailer or from the CASIO website.

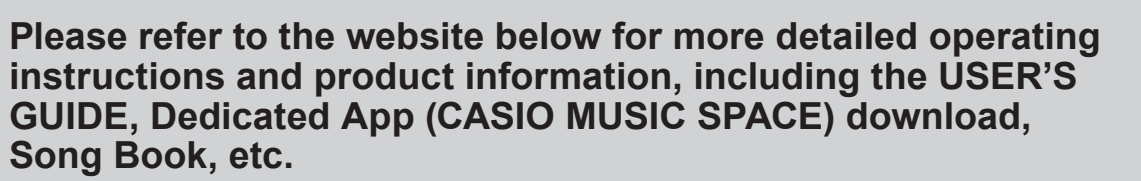

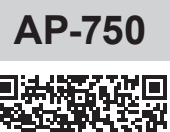

https://support.casio.com/global/en/emi/manual/AP-750

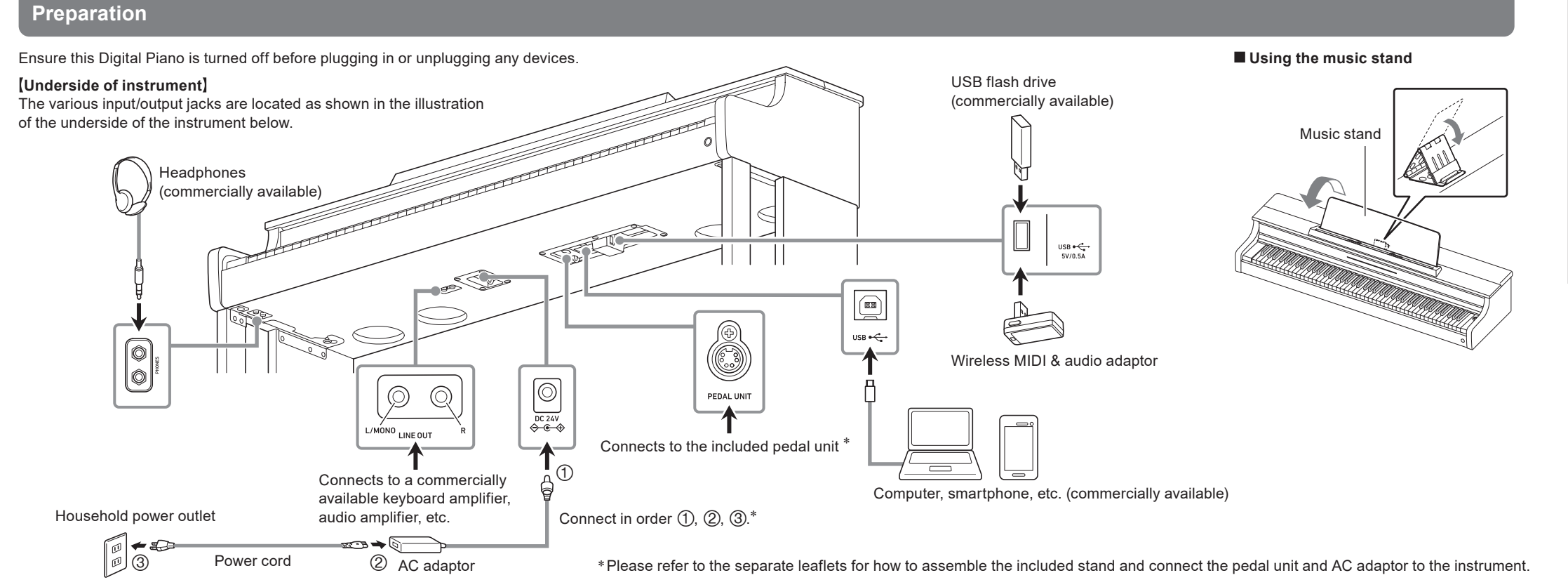

# **General Guide**

After 15 seconds of no operation, the panel turn off. When the panel is touched, the buttons light up. You can change the number of seconds until the button lights switch off (or have them not turn off at all). For details, see "Panel Lights Off Setting" in the "Additional Functions" section on the right.

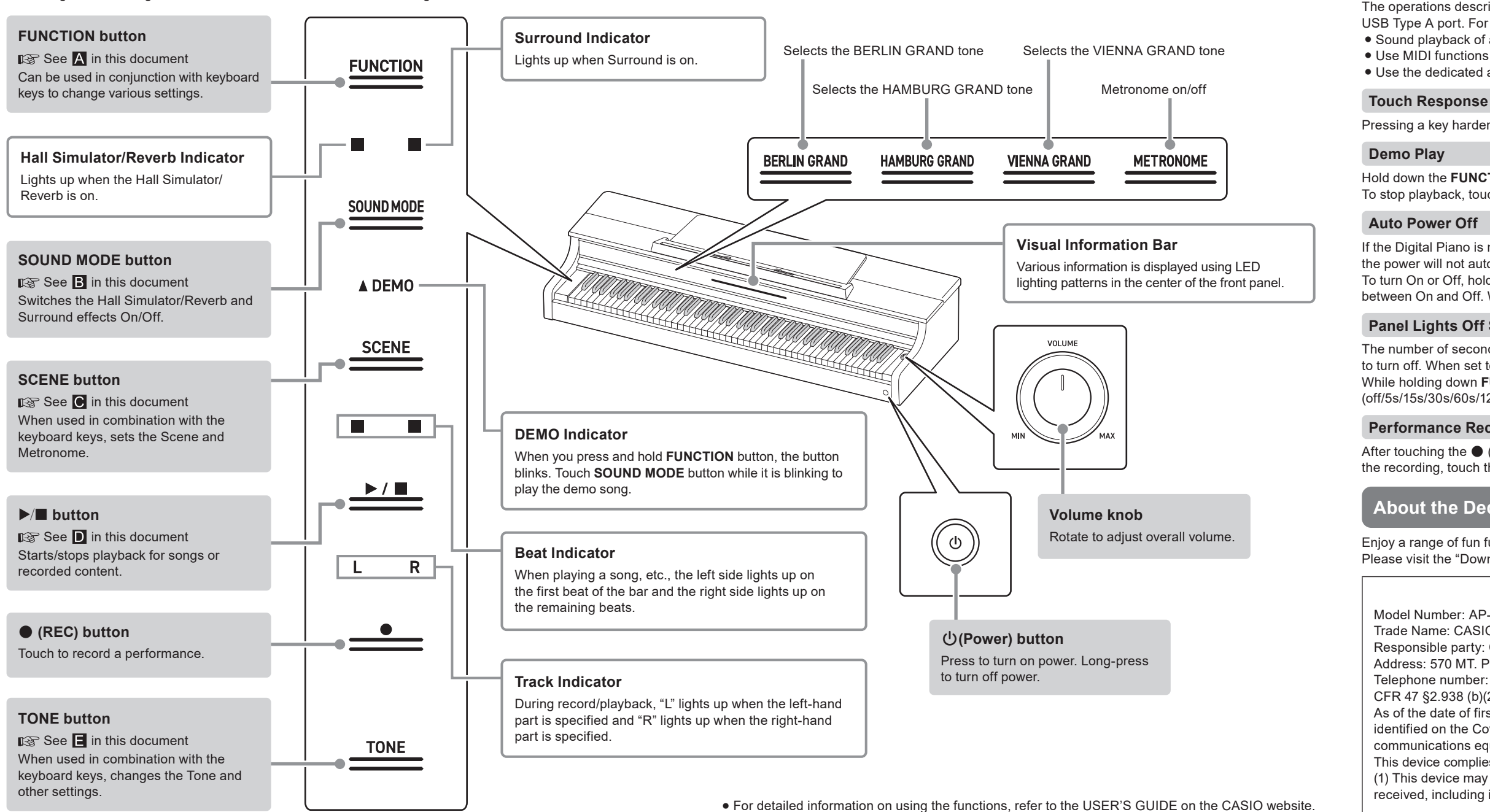

# Wireless

FUNCTION

**CASIO** 

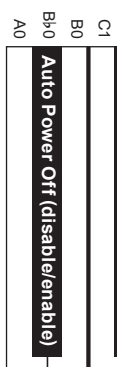

If you select a function marked with an asterisk (\*), pressing the C1 key executes that function. **Example:** To restore the factory default settings (factory reset)

### Select a key while holding down the **FUNCTION** button.

• If you press a key while changing a setting, the number of times the notification tone sounds varies according to the value set and the sequence.

| • V                      | Vhen                                    | i you                      | disa            | ble a        | a set                 | ting,        | , a lo           | w tor | ne s                                | oun                                  | ds.                                  |                           |                           |                              |                                   |                      |                     |                  |                           |                                            |                                            |                        |                         |                    |                    |                   |                |   | iouc                | l Inf-             | -                          | tion                              | Por                      |                         |                        |                      |                                           |                                         |                                         |                                          |                                   |                       |                              |                             |                              |
|--------------------------|-----------------------------------------|----------------------------|-----------------|--------------|-----------------------|--------------|------------------|-------|-------------------------------------|--------------------------------------|--------------------------------------|---------------------------|---------------------------|------------------------------|-----------------------------------|----------------------|---------------------|------------------|---------------------------|--------------------------------------------|--------------------------------------------|------------------------|-------------------------|--------------------|--------------------|-------------------|----------------|---|---------------------|--------------------|----------------------------|-----------------------------------|--------------------------|-------------------------|------------------------|----------------------|-------------------------------------------|-----------------------------------------|-----------------------------------------|------------------------------------------|-----------------------------------|-----------------------|------------------------------|-----------------------------|------------------------------|
| MIDI                     | & au                                    | dio a                      | dapto           | or           | int                   | erna         | 11 F1a           | sn Dr | ive                                 |                                      |                                      |                           |                           |                              |                                   |                      |                     |                  |                           |                                            |                                            |                        |                         |                    |                    |                   |                | v | isua                | 1 Into             | rma<br>                    | tion                              | Баг                      |                         |                        | (                    | off/We                                    | eak/N                                   | ormal/                                  | Stron                                    | ıg)                               |                       |                              |                             |                              |
|                          |                                         | ι                          | ISB F           | lash         | n Driv                | 'e           |                  |       | D                                   | uet<br>I                             |                                      |                           |                           | Μ                            | lixer<br>I                        |                      |                     | RePl             | ayer/                     | Reco                                       | rder                                       |                        | Т                       | unin<br>I          | g                  |                   |                |   |                     |                    |                            |                                   |                          | Pedal                   | MI                     | ) se                 | tting                                     | js                                      |                                         |                                          | (off/                             | '5s/15                | s/30s/                       | 60s                         | /1                           |
| 0 1                      |                                         |                            | 1 7             |              | 1                     |              | <b>-</b>         |       |                                     | 1 12                                 |                                      |                           |                           | ) п                          |                                   |                      | Ъ                   |                  |                           | 0                                          |                                            |                        | 7                       | <u> </u>           |                    |                   | о m            | Г |                     |                    |                            |                                   |                          |                         |                        |                      |                                           | ш                                       | <b></b>                                 |                                          |                                   | ٦.                    | _   ,                        | 5                           | r                            |
| ΞŢ                       | <u> </u>                                | 11                         | <u></u> <u></u> | - 7 <u>5</u> | <u> </u>              | 8 #          |                  | 5 8 7 | 7 7                                 | 5 0 5 N                              | A2                                   | τ̈́ Β                     | Ω ₹                       | 500                          | 5 🖸                               | 3 3                  | G3<br>G3            | A3<br>8⊦3        | 28                        | ₽ ₩                                        | 64                                         | ₽<br>4<br>4            | 2 <del>2</del>          | ₩A<br>4            | 864<br>864         | S 5               | 5 5 5<br>5 5 5 | 5 | 5 5                 | G55                | A2<br>292                  | B5                                | 8                        | D6                      | F 6                    | # 8                  | 46<br>Аб                                  | 948<br>98                               | , 0,                                    | #7                                       | E7<br>57                          | F7                    | ₩<br>67<br>8                 | - A                         | 100                          |
| Wireless Audio Pairing   | Connection Notification Tone Volume (–) |                            | *Load SMF/MRF   |              |                       | *Clear Audio |                  |       | Lert-side Keypoard Octave Snift (-) | night-side Keyboard Octave Shift (-) | Rinht-side Kevhoard Octave Shift (_) |                           | (disable/enable)          | Wireless Audio Center Cancel | Audio Cong Volumo (1)             | MIDI Song Volume (+) | Keyboard Volume (+) | Instant RePlayer |                           | Audio Rec with MIDI playback<br>(USB Drv.) | Audio Rec with MIDI playback<br>(Internal) |                        | Scale Tuning base note  |                    | A-tuning (442.0Hz) |                   |                |   | Display (Metronome) | Display (Pedal)    | Metronome Type (1/2/3/4/5) |                                   |                          | Half Pedal Position (+) |                        | Keyboard Channel (–) | Hi-Res Velocity MIDI OUT (disable/enable) | Touch Button Luminosity (1/2)           |                                         | Front Panel Touch Button Sensitivity (-) | Sneaker Out (disable/enable/Auto) |                       | Auto Resume (disable/enable) | And Decime (disable/onable) |                              |
| Wireless Function off/on | Connection Notification Tone Volume (+) | *Delete Connection History | *Load All Audio | *Save SMF    | *Delete SMF/MRF/Audio | *Format      | *Clear All Audio |       | Duet Mode (off/on/pan)              | Left-side Keyboard Octave Shift (+)  | Right-side Keyboard Octave Shift (+) | Wireless Audio Volume (–) | Wireless Audio Volume (+) | Audio Song Volume (–)        | Audio Song Center Cancel (off/on) | MIDI Song Volume (-) | Keyboard Volume (–) |                  | Augio Recorder (USB Drv.) | Audio Recorder (Internal)                  |                                            | Scale Tuning Selection | Stretch tuning (off/on) | A-tuning (440.0Hz) | A-tuning (-0.1Hz)  | A-tuning (+0.1Hz) |                |   | Display (Auto)      | Display (Keyboard) | Display (Audio)            | Audio Illumination Type (1/2/3/4) | Brightness/Off (off/1/2) | Half Pedal Position (–) | Local Control (off/on) | Keyboard Channel (+) |                                           | Left Panel Touch Button Sensitivity (–) | Left Panel Touch Button Sensitivity (+) | Front Panel Touch Button Sensitivity (+) | Headphones mode (off/on)          | Volume Sync Equalizer | Panel Light setting          |                             | Natifiantian Tana Valuma (_) |

Hold down the FUNCTION button and press the A0 key and then the C1 key.

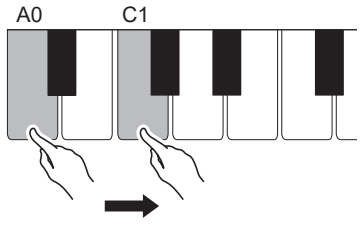

### Setting the brightness of the Visual Information Bar

While holding down FUNCTION button, press the C6 key. Each press of the C6 key toggles between Off (unlit), 1 (dark), and 2 (bright)

# Changing the display settings of the Visual Information Bar

While holding down FUNCTION button, press any one of the F5 to A5 keys. The lighting pattern changes depending on the display setting selected

Auto: The object displayed automatically changes according to the performance or operation of the instrument. Metronome: Lights up with the beat or tempo of the metronome. (Switchable lighting patterns) Keyboard: Lights up according to the strength with which the keys are pressed or with the song being played. Pedal: Lights up according to the depth to which the damper pedal is depressed.

Audio: Lights up according to the song played on the wirelessly connected external device. (Switchable lighting patterns)

# Additional Functions

### Wireless Functions (using the included Wireless MIDI & audio adaptor)

The operations described below are enabled while the Wireless MIDI & audio adaptor is plugged into the USB Type A port. For more information, refer to the "USER'S GUIDE". • Sound playback of a Bluetooth<sup>®</sup>-connected smart device through the Digital Piano's speakers

 Use MIDI functions over a Bluetooth Low Energy connection • Use the dedicated app (CASIO MUSIC SPACE)

Pressing a key harder produces louder sound, while a softer key press produces softer sound.

Hold down the FUNCTION button and touch the SOUND MODE button to start demo song playback. To stop playback, touch the ▶/■ button

If the Digital Piano is not used for approximately 4 hours, it will switch off automatically. When set to Off, the power will not automatically switch off.

To turn On or Off, hold down FUNCTION button and press the Bb0 key. Each press of the Bb0 key toggles between On and Off. When you disable a setting, a low tone sounds.

# Panel Lights Off Setting

The number of seconds before the touch button on the panel turns off can be changed, or it can be set not to turn off. When set to off, the panel will not switch off.

down FUNCTION button, press the G7 key. Each press of the G7 key toggles the setting (off/5s/15s/30s/60s/120s). When the setting is toggled to off, a low tone will sound.

# Performance Recording/Playback

After touching the 
(REC) button, recording starts as soon as a key is pressed on the keyboard. To end the recording, touch the ● (REC) button again. To play back the recorded content, touch the ▶/■ button.

# About the Dedicated App (CASIO MUSIC SPACE)

Enjoy a range of fun functions using the Digital Piano together with the CASIO MUSIC SPACE app. Please visit the "Downloads" section of our website.

# **Declaration of Conformity**

Model Number: AP-750

Trade Name: CASIO COMPUTER CO., LTD Responsible party: CASIO AMERICA, INC.

Address: 570 MT. PLEASANT AVENUE, DOVER, NEW JERSEY 07801

Telephone number: 973-361-5400

CFR 47 §2.938 (b)(2) Attestation

As of the date of first importation or marketing of this device, the device is not produced by any entity identified on the Covered List, established pursuant to 47 CFR § 1.50002 , as producing covered communications equipment.

This device complies with Part 15 of the FCC Rules, Operation is subject to the following two conditions: (1) This device may not cause harmful interference, and (2) this device must accept any interference received, including interference that may cause undesired operation.

# Reference

# Product Specifications

Model: AP-750BK

Keyboard: 88-key Acoustics: Amp output: 10W × 2 + 10W × 2

Speakers:  $12cm \times 4 + 3.5cm \times 4$ 

Power Supply: AC adaptor (AD-E24250LW)

Power consumption: 24V === 24W

Dimensions: Piano and Stand: 140.1(W) × 44.0(D) × 92.9(H) cm (55 3/16 × 17 5/16 × 36 9/16 inch) Weight: Piano, Stand and Music Stand: Approximately 53.6 kg (118.2 lbs)

· Specifications and designs are subject to change without notice.

- Any reproduction of the contents of this manual, either in part or its entirety, is prohibited. Except for your own, personal use, any other use of the contents of this manual without the consent of CASIO is prohibited under copyright laws.
- IN NO EVENT SHALL CASIO BE LIABLE FOR ANY DAMAGES WHATSOEVER (INCLUDING. WITHOUT LIMITATION, DAMAGES FOR LOSS OF PROFITS, BUSINESS INTERRUPTION, LOSS OF INFORMATION) ARISING OUT OF THE USE OF OR INABILITY TO USE THIS MANUAL OR PRODUCT, EVEN IF CASIO HAS BEEN ADVISED OF THE POSSIBILITY OF SUCH DAMAGES.
- The contents of this manual are subject to change without notice. • Company and product names used in this manual may be registered trademarks of others.

# Functions Not Covered in This Manual

• Hall Simulator/Reverb and Surround effects

These instructions provide general information about main functions. For more detailed information, refer to the "USER'S GUIDE".

### The "USER'S GUIDE" includes information on the topics listed below

- Smart device linking for enhanced function Adjustable Touch Response
  - Repeating playback of a performance (Instant Replayer)
  - Other
- About Music Score data

Built-in tune playback and practice

You can download music score data as a PDF file from the CASIO website. You will then be able to view music scores on your smart device. You can jump from the PDF file table of contents directly to the music score you want, and you can print out scores as needed.

Select a key while holding down the **SOUND MODE** button.

• If you press a key while changing a setting, the number of times the notification tone sounds varies according to the value set and the sequence. • When you disable a setting, a low tone sounds.

• When (Tone) is selected, a value appropriate for the selected tone is automatically set.

# Sound Mode Effects

| A B                               | Ha<br>യറ      | all Si        | mulat       | or/R            | everl<br>∓ດ | o Typ<br>& ⊳ <sup>©</sup> | <mark>в</mark> в | 0      |                                 | <u>μ</u> . ίμ. :                                  | л <del>11</del>   | G Ab              | Bril<br>Γ      |                | e                         | - m                    | 7, 77                    | G Ab                   | B                    | μÖ               | ç# p                                | A<br>Ţ Ţ                    | coust                    | tic Si<br> <br>ຊີຄູ       | mula                      | tor                    | 0 #                          | D Ü                       |                         | . <del>.</del>               | G Å Å                                            | B, a                    |                      |                           | <u> </u>                  |                       | Q A A B | ے<br>مر | 0 <del>4</del>     | D 🕀             | Сh       | iorus           | s Type      | e<br>A B    | B             |
|-----------------------------------|---------------|---------------|-------------|-----------------|-------------|---------------------------|------------------|--------|---------------------------------|---------------------------------------------------|-------------------|-------------------|----------------|----------------|---------------------------|------------------------|--------------------------|------------------------|----------------------|------------------|-------------------------------------|-----------------------------|--------------------------|---------------------------|---------------------------|------------------------|------------------------------|---------------------------|-------------------------|------------------------------|--------------------------------------------------|-------------------------|----------------------|---------------------------|---------------------------|-----------------------|---------|---------|--------------------|-----------------|----------|-----------------|-------------|-------------|---------------|
| Salon                             |               | 1 Opera Hall  | L.A. Hall   |                 | Room 1      | Room 3                    |                  |        | 2 Stadium                       | 2 Hall Simulator/Reverb denth (+)                 | 2 Surround Type 1 | 2 Surround Type 3 |                |                | 3 String Resonance (Tone) | 3 String Decompose (_) | 3 Damper Resonance (off) | 3 Damper Resonance (+) | 3 Damper Noise (off) | 3 4              | 4<br>4 Open String Resonance (Tone) | 4 Open String Resonance (–) |                          | 4 Aliquot Resonance (off) | A Alimint Resonance (+)   |                        | 5 Key On Action Noise (Tone) | 5 Key On Action Noise (–) |                         | 5 Key Off Action Noise (off) | 5 Key Off Action Noise (+)                       | 5 Lid Simulator (Close) |                      | 6 Lid Simulator (Removed) |                           |                       | 0 0 0 0 |         | 7 Chorus 1         | 7 Chorus 3<br>7 |          | 7 Deep Chorus   | 7 Flanger 2 | 7 Flanger 4 | 7             |
| Hall Simulator/Reverb Type (Tone) | Scoring Stage | Viennese Hall | Berlin Hall | British Stadium | Room 2      | Large Room                | Hall 2           | Hall 3 | Hall Simulator/Reverb depth (-) | Wireless Audio<br>Hall Simulator/Reverb depth (-) | Wireless Audio    | Surround Type 2   | Brilliance (–) | Brilliance (+) | String Resonance (off)    | String Resonance (+)   | Damper Resonance (Tone)  | Damper Resonance (–)   | Damper Noise (Tone)  | Damper Noise (+) | Open String Resonance (off)         | Open String Resonance (+)   | Aliquot Resonance (Tone) | Aliquot Resonance (–)     | Pedal Action Noise (Tone) | Pedal Action Noise (-) | Pedal Action Noise (+)       | Key On Action Noise (off) | Key On Action Noise (+) | Key Off Action Noise (Tone)  | Lig Simulator (Tone)<br>Key Off Action Noise (–) | Lid Simulator (Semi)    | Lid Simulator (Full) |                           | Piano Position (Standard) | Piano Position (Wall) |         | 2       | Chorus Type (Tone) | Chorus 2        | Chorus 4 | Feedback Chorus | Flanger 1   | Flanger 3   | Short Delay 1 |

Turning the Hall Simulator/Reverb and Surround On/Off

Each time SOUND MODE button is touched, each effect is toggled On/Off in sequence. When the Hall Simulator/Reverb is On, the Hall Simulator/Reverb indicator lights up.

When Surround is On, the Surround indicator lights up.

# Selecting the Surround Sound Type

Surround

The Surround sound effect is applied to the sound output from the build-in speakers. · While holding down SOUND MODE button, press any one of the F#2 to Ab2 keys.

To specify the Hall Simulator/Reverb Type

### Hall Simulator

The Hall Simulator effect simulates the rich clarity, unconstrained brilliance, and other distinctive acoustic characteristics of world-famous concert halls and structures.

• While holding down **SOUND MODE** button, press any one of the Bb0 to F1 keys.

Reverb

Reverb simulates ambient spaces, such as a room or hall. • While holding down SOUND MODE button, press any one of the F#1 to C#2 keys.

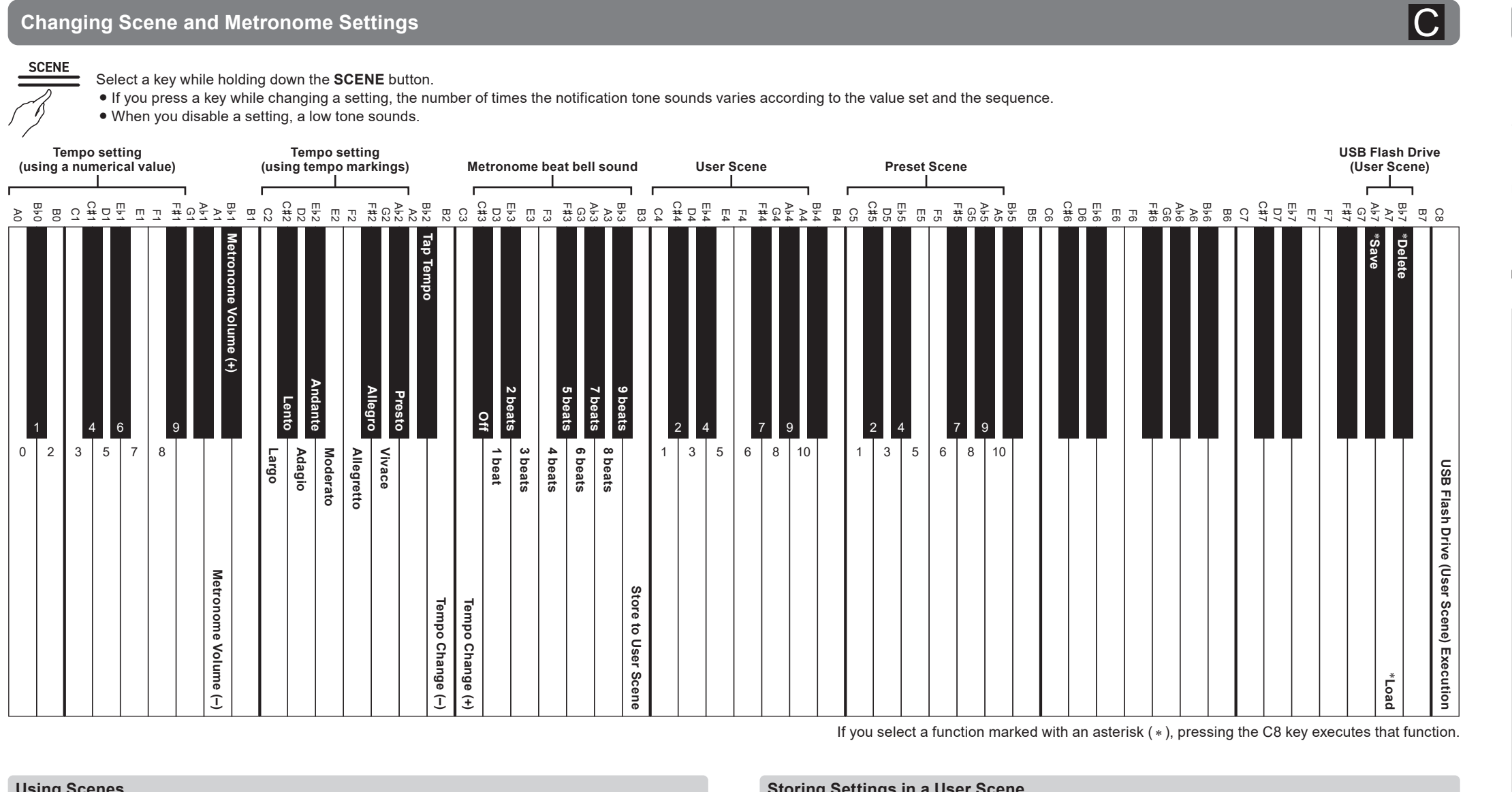

# Using Scenes

You can instantly change the settings of the piano by recalling scenes.10 preset scenes have settings to match the music being played. In addition, there are 10 user scenes to store settings of your choice. •While holding down SCENE button, press one of the C5 to A5 keys (Preset Scene) or C4 to A4 keys (User Scene) to recall a scene.

• Pressing only SCENE button will recall the last recalled scene (default setting is Preset Scene 1).

### Input Tempo Numerically

The tempo can be set between 20 and 255 (beats/minute). Press and hold SCENE button then use the A0 to F#1 keys to set the tempo.

# Storing Settings in a User Scene

Storing the current instrument settings in a user scene (up to 10). • Press and hold SCENE button, then press the B3 keyboard and one of the C4 to A4 keys.

# Saving/Loading User Scenes To/From a USB Flash Drive

# To save a user scene to a USB flash drive

• Press and hold SCENE button, then press the Ab7 key and then the C8 key. Loading a user scene saved on a USB flash drive into the instrument

• Press and hold **SCENE** button, then press the A7 key and then the C8 key.

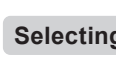

# Song Nun 1 to 60 61 to 7

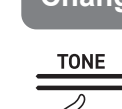

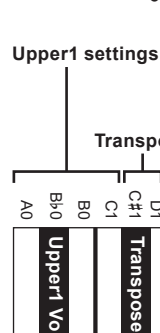

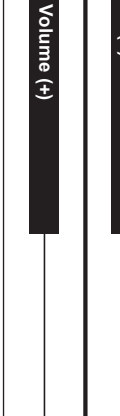

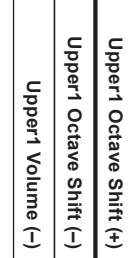

# 

B

Song s using sor B B C #1

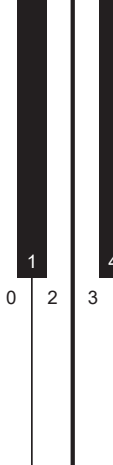

### Select a key while holding down the ▶/■ button.

• If you press a key while changing a setting, the number of times the notification tone sounds varies according to the value set and the sequence.

• The functions assigned to the keyboard change during demo song playback and in instant replay mode. For more information, refer to the USER'S GUIDE on the CASIO website.

| sele<br>ng i | ction<br>num | n<br>ber |         |     |                                       |      | N   | /lusi<br>(Us | ic Li<br>er S | brar<br>ong) | У   |                    |                      |                   |                             |                                      |                                  |                               |                               |                      |                             |                                                 |                                         |                                           |                       |                        |                        |             | N                           | lusi                         | c Lib                                        | orary          | / (Bu                               | ıilt-ir                                                                     | n Sor                                  | ıg)            |                           |                          |                       |                                               |                           |                                          |                                 |                |                   |                                     |                                     |                                  |                                        |                                                   |
|--------------|--------------|----------|---------|-----|---------------------------------------|------|-----|--------------|---------------|--------------|-----|--------------------|----------------------|-------------------|-----------------------------|--------------------------------------|----------------------------------|-------------------------------|-------------------------------|----------------------|-----------------------------|-------------------------------------------------|-----------------------------------------|-------------------------------------------|-----------------------|------------------------|------------------------|-------------|-----------------------------|------------------------------|----------------------------------------------|----------------|-------------------------------------|-----------------------------------------------------------------------------|----------------------------------------|----------------|---------------------------|--------------------------|-----------------------|-----------------------------------------------|---------------------------|------------------------------------------|---------------------------------|----------------|-------------------|-------------------------------------|-------------------------------------|----------------------------------|----------------------------------------|---------------------------------------------------|
| ξ ם          | <u>ل</u> آ   | Ξī       | <u></u> | A 1 | 日<br>日<br>日<br>日<br>日                 | B1 6 | C#2 |              |               | F2           | F#2 | A62                | B62                  | R C3              |                             | E13                                  | F3                               | F# G3                         | A63                           | B}3                  | C4                          | C#4                                             | E64                                     | F4                                        | F#G4                  | A4<br>A54              | B64                    | R4          | C#5                         | E)-5                         | E 5                                          | F #5           | 1 G5                                | A5                                                                          | B1 E                                   | C6             |                           | 1 Еб                     | F #6                  | - G6                                          | A6                        | B6                                       | C1                              | C#7            | E7                | <br>F7                              | F#7                                 | A7                               | B7                                     | C8                                                |
| 1            | 6            |          | 9       |     | Song Playback Part selection (LR/L/R) |      | 6   | 3 6          | 65            |              | 68  | 70                 | USB Flash Drive Song |                   | Nocturne Op.9-2 ←           | Étude Op.10-3 "Chanson de l'adieu" တ |                                  | Étude Op.25-9 "Butterflies" ത | Valse Op.64-1 "Petit Chien" ∞ | Moments Musicaux 3 0 |                             | Frühlingslied [Lieder Ohne Worte Heft 5]        | Von fremden Ländern und Menschen        | Unaverbuchinem der Anna magdatena bachi . | Menuet BWV Anh.114 👳  | Inventio 8 BWV 779 20  | Praeludium 1 BWV 846 2 |             | Sonatina Op.36-1 1st Mov. 2 | Sonate K.545 1st Mov. 27     |                                              | Für Elise 30   | Solidie Op.13 Fathetique Tst Mov. 3 | Sonato Op 13 "Bathátique" Act Mov. 3                                        | Consto On 12 "Dathétique" and Nov 4    |                | Malt- On 30 4E (Drivet) 7 |                          | Humoresque Op.101-7 4 |                                               | Sicilianna On 78 4        | Arabasana 1 6                            |                                 | Gymnonédie 1 9 | Salut d'Amour 5   | Larabesque [55 Francis Obstack] [0] | 1)arabescule [25 Etilden Op 100] [3 | Ave Maria [25 Etilden On 100] (6 | La chevalerescue [25 Etilden On 1001 👷 |                                                   |
| 5            | 7            | 8        |         |     | 6                                     | 1    | 62  | 64           | 66            | 67           | 69  | MIDI Recorder song | Nini Boondon Sono    | (+) Instact Biloc | 2 Fantaisie-Impromptu Op.66 | 4 Étude Op.10-5 "Black Keys"         | ന Étude Op.10-12 "Revolutionary" |                               | ග Valse Op.64-2               | 11 Impromptu Op.90-2 | 2 Marche Militaire 1 (Duet) | 4 Fröhlicher Landmann<br>[Album für die Jugend] | 1 <sup>6</sup> Träumerei [Kinderszenen] | 17 Tambourin                              | 19 Inventio 1 BWV 772 | 21 Inventio 13 BWV 784 | 23 Le Coucou           | 3 2 Gavotte | 4 2                         | 26 Sonatine Op.20-1 1st Mov. | 8 Sonate K.331 3rd Mov.<br>2 "Turkish March" | 29 Rondo K.485 | 3 Marcia alla Turca                 | $\stackrel{\mathrm{co}}{_{\mathrm{co}}}$ Sonate Op.13 "Pathétique" 2nd Mov. | ති Sonate Op.27-2 "Moonlight" 1st Mov. | යි Rhapsodie 2 | ⊗ Liebesträume 3          | 4 La Prière d'une Vierge | 4 Csikos Post         | $^{ m CM}_4$ Melodie [Lyrische Stücke Heft 2] | 4 Berceuse [Dolly] (Duet) | 4 La Fille aux Cheveux de Lin [Préludes] | 8 Passepied [Suite bergamasque] | 5 Je Te Veux   | 2 The Entertainer | 5 Maple Leaf Rag                    | 5 La Styrienne [25 Etüden Op.100]   | 5 Le retour [25 Etüden Op.100]   | ති No.13 [Études de Mécanisme Op.849]  | $^{ m C}_{ m No.26}$ [Études de Mécanisme Op.849] |

### Selecting Songs Using Song Numbers

Hold down the ▶/■ button and use the A0 to F#1 keys to enter the song number.

| nber | Songs                         |
|------|-------------------------------|
| 0    | Music Library (Built-in Song) |
| 0    | Music Library (User Song)     |

# Changing Settings Such as the Tone

E

Select a key while holding down the TONE button.

• If you press a key while changing a setting, the number of times the notification tone sounds varies according to the value set and the sequence.

- When you disable a setting, a low tone sounds. • When (Tone) is selected, a value appropriate for the selected tone is automatically set.
- Pressing only TONE button sets the tone to the last selected one (default setting is BERLIN GRAND).

| Transpose (+)                  | Transpose (–)           |                   | 1        |
|--------------------------------|-------------------------|-------------------|----------|
| Touch Response (Light)         | Touch Response (off)    | se<br>Щ п         | Fouch    |
| Touch Response (Medium light)  |                         | E1 .              | Res      |
| Touch Response (Medium heavy)  | Touch Response (Normal) | Ha<br>E o d       | pon      |
| Hammer Response (Tone)         | Touch Response (Heavy)  |                   | se       |
| Hammer Response (–)            | Hammer Response (off)   | Pr Re             |          |
| Hammer Response (+)            |                         |                   |          |
|                                |                         |                   | Key      |
| Key Off Response (Fast)        | Key Off Response (Tone) | E2                | Off R    |
| Key Off Response (Normal)      |                         | F2                | lespo    |
|                                | Key Off Response (Slow) | G2<br>F#3         | onse     |
|                                |                         | AL2               |          |
| Tone Selection (-)             |                         | B2                |          |
| Tone Selection (+)             | BERLIN GRAND            | ٦)<br>۲<br>۲      |          |
| BERLIN GRAND BRIGHT            | BERLIN GRAND MELLOW     | The n             |          |
| HAMBURG GRAND                  |                         | iame              |          |
| HAMBURG GRAND BRIGHT           | HAMBURG GRAND MELLOW    | s of t            |          |
| VIENNA GRAND                   | VIENNA GRAND BRIGHT     | he to             |          |
| VIENNA GRAND MELLOW            | ROCK PIANO              | A A B             |          |
| JAZZ PIANO                     |                         | are m             |          |
| BALLAD PIANO                   | PUP PIANO               | narke             | Та       |
| DANCE PIANO                    | BOB BIANO               |                   |          |
| PIANO PAD                      | HONKY TONK BIANO        |                   |          |
| ELEC.PIANO                     |                         | he ke             | tion     |
| DIGITAL E.PIANO 1              | 60% E BIANO             | eys to            |          |
| HARPSICHORD                    |                         | A A               |          |
| STRINGS 1                      |                         | ch the            |          |
| STRINGS 2                      | PIPE ORGAN              | ey are            |          |
| JAZZ ORGAN                     |                         |                   | То       |
| ELEC.ORGAN 2                   |                         | igne<br>ភ្លូ ភ្លូ | one s    |
| BASS (LOWER)                   |                         | d.)               | elec     |
| CONCERT ETUDE GRAND            | SONATA GRAND            | F#5               | tion     |
| PRELUDE GRAND                  | ETUDE GRAND             | A5<br>A5          | of C     |
| PARTITA GRAND                  | ROMANCE GRAND           | B5                | assi<br> |
| NOCTURNE GRAND                 |                         | 06                | cal P    |
| POLONAISE GRAND                |                         |                   | iano     |
|                                |                         | ☐ E6              | Repe     |
|                                |                         | F6                | ertoii   |
|                                |                         | Ab 6              | re       |
|                                |                         | B6<br>A6          |          |
| Layer (disable/enable)         |                         | L C7<br>B6        |          |
| Upper2 Volume (+)              | Upper2 Volume (–)       | D7<br>C#7         | Laye     |
| Upper2 Octave Shift (+)        | Upper2 Octave Shift (–) | E7<br>E67         | r seti   |
| Upper2 Detune (-)              | - Fritan                | F7                | tings    |
| Upper2 Damper (disable/enable) | Lower volume (+)        | F#7               |          |
| Lower Volume (+)               | Lower Detune (-)        | Split             |          |
| Lower Detune (+)               |                         | B7                |          |
| Lower Damper (disable/enable)  |                         | ings              |          |
|                                |                         |                   |          |

### CASIO COMPUTER CO., LTD.

6-2, Hon-machi 1-chome Shibuya-ku, Tokyo 151-8543, Japan Published: 3/2024

# C MA2403-C Printed in China © 2023 CASIO COMPUTER CO., LTD.